Zoom に関するメモ2(主に無料で会議に参加することを目的とした場合)

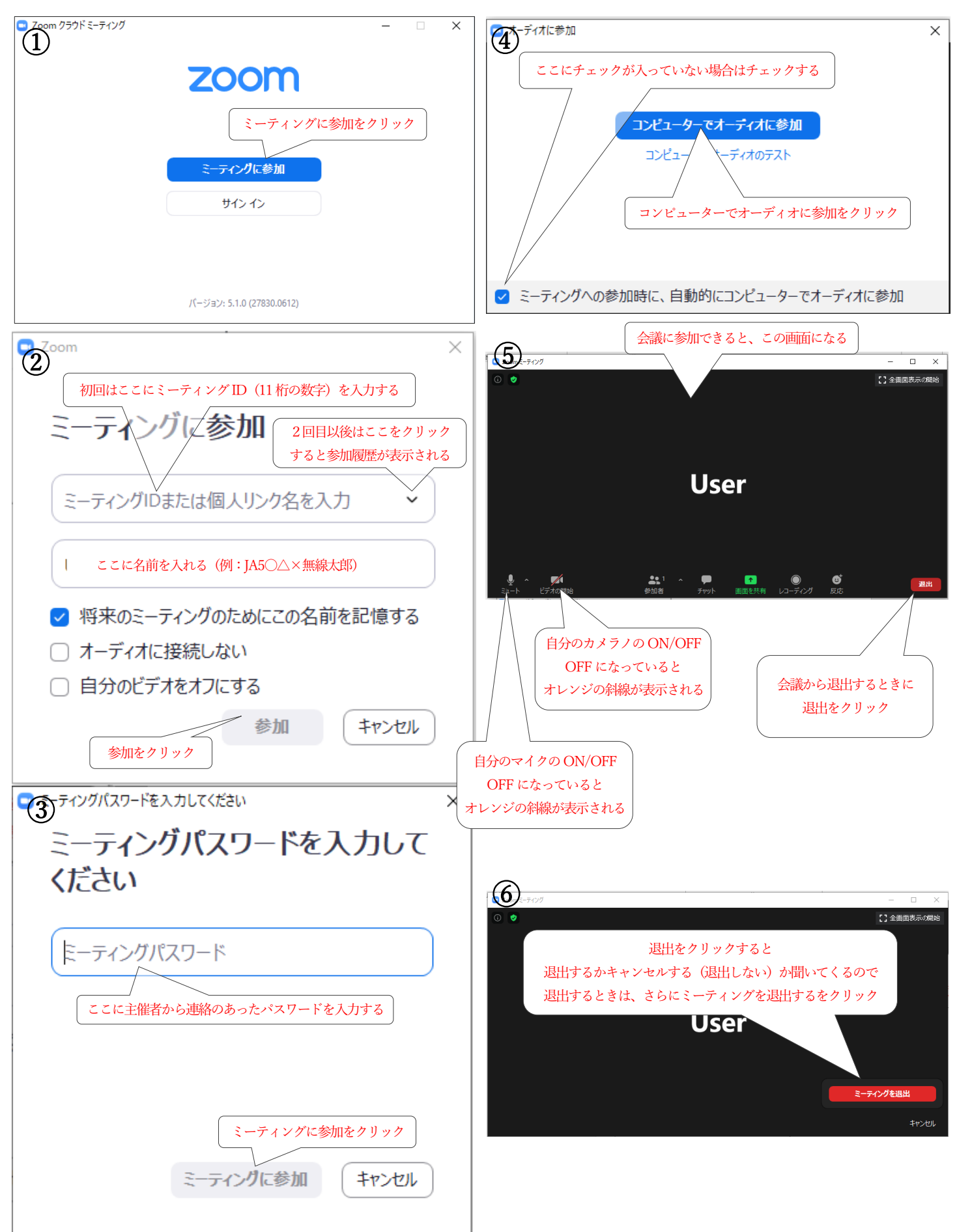